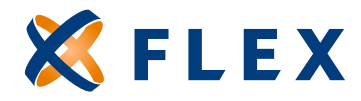

## How to Run the Peg Balance Report

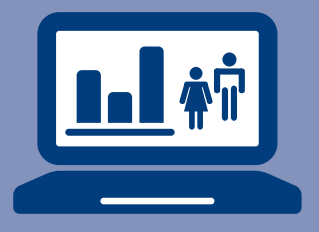

## This helpful report provides the funding amounts necessary to reimburse participant claims and replenish the Peg Balance.

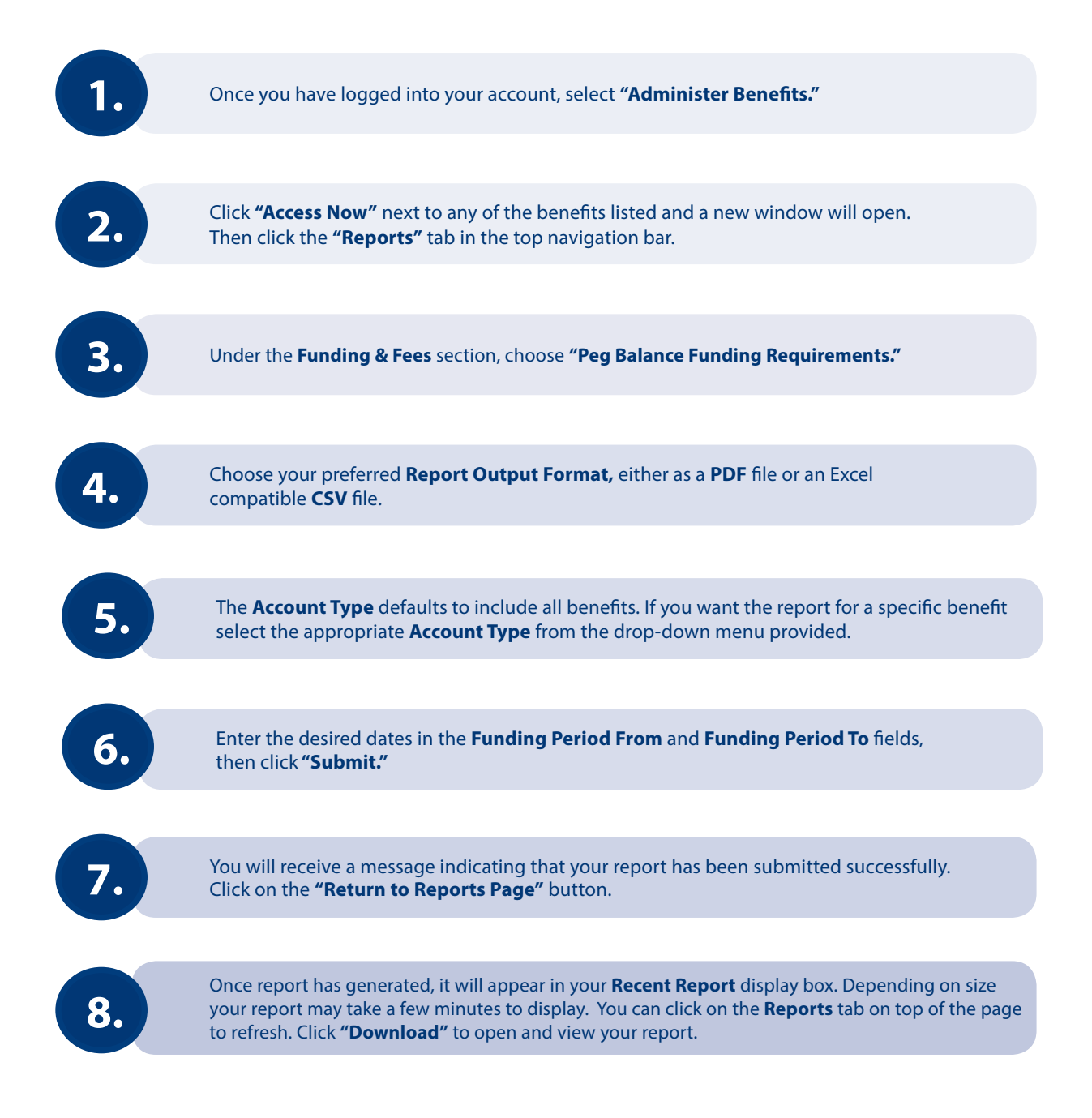